# Услуга «Мобильные сотрудники»

## Обновление от 13.07.2018

Мы рады сообщить об обновлении услуги «Мобильные сотрудники» и представить вашему вниманию новые возможности.

## Рабочее пространство «Транспорт»

## Скорость автомобиля

На вкладке «Где сейчас» стала доступна информация о скорости автомобиля во время последнего известного местоположения. Для этого нажмите на иконку автомобиля на карте.

| 🚗 Mazda Tribute                    | × |
|------------------------------------|---|
| Менеджеры по продажам              |   |
| 4 минуты назад, 12:19:18           |   |
| Россия, Москва, Походный<br>проезд |   |
| Гео-зоны :<br>Москва+Тушино        |   |
| Скорость :<br>32.2 км/ч            |   |
| Одометр :<br>8012.5 км             |   |
| Где сейчас?                        |   |
| 🖋 Редактировать                    |   |

## Улучшенный поиск событий

Найти, какие события настроены на автомобиль, стало быстрее и проще: теперь можно искать не только по названию события, но и по имени абонента.

| Название события 🔻               | <b>Q</b> Вводите |
|----------------------------------|------------------|
| Название события<br>Имя абонента | >                |

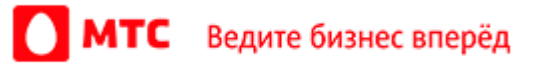

## Рабочее пространство «Координатор»

## Управление смартфонами

Теперь вы можете управлять корпоративными смартфонами сотрудников: запрещать использование определенных приложений и изменение настроек устройства. Сотрудники не будут отвлекаться от работы на развлекательные приложения, а также не смогут подменять координаты своего местоположения.

|       | <b>МТС</b> Ведите бизн | ес вперёд               | ки (4) Транспор | r (5) Координатор (4)   |                    |                            | Десятова Марина 🗸 | Q |
|-------|------------------------|-------------------------|-----------------|-------------------------|--------------------|----------------------------|-------------------|---|
| Где с | ейчас Карта перемеще   | ний История перемещений | Сотрудники Зада | чи Календарь задач Объе | екты Гео-зоны Отче | еты Формы Шаблоныфо        | орм Шаблоны задач | ~ |
| ſ     | Триложения             |                         |                 |                         |                    |                            | Группы Q          | 1 |
|       | Группа                 | Сотрудник 🗸             |                 | Запрещено               |                    | Установлено                |                   |   |
|       | 🔵 Экспедиторы          | Ершов Андрей            |                 | 2                       |                    | 52                         |                   |   |
|       | • Экспедиторы          | Музилин Артем           |                 | 1                       |                    | 70                         |                   |   |
|       | 🔵 Экспедиторы          | Ершов Андрей            |                 | 3                       |                    | 52                         |                   |   |
|       | 🔵 Экспедиторы          | Музилин Артем           |                 | 6                       |                    | 109                        |                   |   |
|       | 🔵 Экспедиторы          | Петров Иван             |                 | 2                       |                    | 44                         |                   |   |
|       | Страница 1             |                         |                 |                         | E                  | Bcero строк:6 Отображать п | o: 20 💌           |   |

Управлять устройствами просто: находясь в пространстве «Координатор», нажмите на имя пользователя в правом верхнем углу страницы и выберите пункт меню «Управление смартфонами». Нажмите на число в колонке «Запрещено». Откроется окно со списком приложений, установленных на смартфоне сотрудника. Отметьте галочкой приложения, которые нужно запретить, и нажмите кнопку «Сохранить».

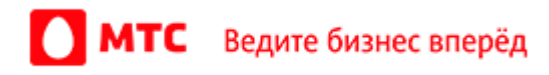

| Управление            | е приложениями                                                            | ж |
|-----------------------|---------------------------------------------------------------------------|---|
| Поиск по приложениям  | Выберите приложения, которые хотите<br>запретить. Приложений запрещено: 2 |   |
| 🗌 Музыка              | 💼 Play Маркет 💼 Настройки                                                 |   |
| 🗌 Загрузки            | Очистить                                                                  |   |
| Настройки             |                                                                           |   |
| 🔲 Диктофон            |                                                                           |   |
| Меню SIM-карты        |                                                                           |   |
| Интерфейс системы     |                                                                           |   |
| 🖉 Ріау Маркет         |                                                                           |   |
| Заметки               |                                                                           |   |
| 🔲 Диск                |                                                                           |   |
| 🔲 Карты               |                                                                           |   |
| 🔲 Google Фото         |                                                                           |   |
| 🔲 Gmail               |                                                                           |   |
| Conquer : Google Digu |                                                                           |   |
|                       | Отмена Сохранить                                                          |   |

## Экспорт задач

Мы доработали экспорт списка задач: теперь в скачиваемом файле отображается второй адрес задачи.

| 1   | A                                     | В                | С                | D                | E                      | F                   | G                                                     | Н                                                 | I                    |
|-----|---------------------------------------|------------------|------------------|------------------|------------------------|---------------------|-------------------------------------------------------|---------------------------------------------------|----------------------|
| 1   | Мобил                                 | іьные соті       | оудники /        | Экспорт с        | писка задач            |                     |                                                       |                                                   |                      |
| 2   |                                       |                  | 211              | · ·              |                        |                     |                                                       |                                                   |                      |
|     | Дата подгот                           | овки отчета      |                  | 11.07.2018       |                        |                     |                                                       |                                                   |                      |
|     | Период                                |                  |                  | c 11.07.2018 00: | 00 по 11.07.2018 15:00 |                     |                                                       |                                                   |                      |
| j - | Всего задач                           | 4                |                  | 9                |                        |                     |                                                       |                                                   |                      |
| i   |                                       |                  |                  |                  |                        |                     |                                                       |                                                   |                      |
| 7   | Приоритет                             | Дата начала      | Дата окончания   | Крайний срок     | Задача                 | Описание            | Адрес                                                 | Второй адрес                                      | Объект               |
| 3   | Высокий                               | 11.07.2018 15:22 |                  | 12.07.2018 10:00 | Доставить заказ 5963   | Подпись обязательна | Россия, Москва, улица Вилиса<br>Лациса, 9к1           | Россия, Москва, улица Большая<br>Ордынка, 41      | Офис                 |
| 9   | Средний                               | 11.07.2018 13:00 | 11.07.2018 12:08 | 12.07.2018 10:00 | Доставить заказ 9565   | Лично в руки        | Россия, Москва, Зубовский<br>бульвар, 16-20           | Россия, Москва, Садовая-<br>Самотёчная улица, 1с2 | Пункт выдачи заказов |
| LO  | Средний                               | 11.07.2018 12:07 |                  | 12.07.2018 10:00 | Доставить заказ 9585   | Подпись обязательна | Россия, Москва, Большой<br>Тишинский переулок, 2      | Россия, Москва, Мясницкая<br>улица, 21/8с9        | Пункт выдачи заказов |
| 1   | Средний                               | 11.07.2018 12:06 |                  | 12.07.2018 10:00 | Доставить заказ 9587   |                     | Россия, Москва, ул. Моховая, 9                        | Россия, Москва, Садовая-<br>Самотёчная улица, 1с2 | Типография           |
| 2   | Средний                               | 11.07.2018 12:05 |                  | 12.07.2018 10:00 | Доставить заказ 9565   | Лично в руки        | Россия, Москва,<br>Багратионовский проезд, 7к2        | Россия, Москва, Рочдельская<br>улица, 15c52       | Пункт выдачи заказов |
| 13  | Средний                               | 11.07.2018 12:04 |                  | 12.07.2018 10:00 | Доставить заказ 8565   | Подпись обязательна | Россия, Москва, Можайский<br>переулок, З              | Россия, Москва,<br>Нижегородская улица            | Пункт выдачи заказов |
| 14  | Средний                               | 11.07.2018 12:04 |                  | 12.07.2018 10:00 | Доставить заказ 8565   | Лично в руки        | Россия, Москва, Зубовский<br>бульвар, 16-20           | Россия, Москва,<br>Нижегородская улица            | Пункт выдачи заказов |
| 15  | Средний                               | 11.07.2018 12:02 |                  | 12.07.2018 10:00 | Доставить заказ 3325   | Лично в руки        | Россия, Москва, Большая<br>Калитниковская улица, 42/5 | Россия, Москва, 3-й Угрешский<br>проезд, 6с13     |                      |
| 16  | Средний                               | 11.07.2018 00:00 |                  | 12.07.2018 10:00 | Доставить заказ 3214   | Подпись обязательна | Россия, Москва,<br>Краснохолмская набережная          | Россия, Москва, Донская<br>площадь, 1с29          |                      |
| 17  |                                       |                  |                  |                  |                        |                     |                                                       |                                                   |                      |
|     | • • • • • • • • • • • • • • • • • • • | Экспорт списка   | а задач 🛛 🕂      |                  |                        |                     |                                                       |                                                   |                      |

### Все пространства

## Перемещения сотрудника

Посмотреть перемещения сотрудника за текущие сутки стало проще: теперь к ним можно перейти прямо с карты. Для этого на вкладке «Где сейчас» нажмите на иконку нужного сотрудника и в открывшемся справа окне нажмите кнопку «Перемещения».

|   | 🛉 Маракулин Валерий 🛛 💥                                       |
|---|---------------------------------------------------------------|
|   | Экспедиторы                                                   |
|   | более часа назад, 12:24:41                                    |
|   | г. Москва, ул.<br>Новомарьинская, 10К1, район<br>ст.м.Марьино |
|   | Статус :<br>Работаю (14.03.2018,<br>05:34:07)                 |
|   | N55.65273, E37.75302                                          |
|   | Где сейчас?                                                   |
| ( | <b>А</b> Перемещения                                          |
|   | 💠 Режим контроля                                              |
|   | 🖋 Редактировать                                               |
|   | 🕂 Создать задачу                                              |

## Число сотрудников в группах

Чтобы было удобнее работать со вкладкой «Где сейчас», около групп сотрудников теперь отображается их количество с учетом вложенных групп.

| < (                          | Сотрудники        | > |
|------------------------------|-------------------|---|
| Bct(11)                      |                   |   |
| ▶ Курьеры (                  | 1) •              |   |
| ▶ Курьеры П                  | Іитер (1)         |   |
| Менеджер                     | ы по про (3) 🛛 🔴  |   |
| <ul> <li>Монтажна</li> </ul> | я бригада (2) 🛛 ● |   |
| Экспедито                    | оры (4) 🔹         |   |

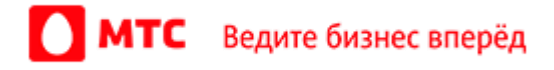

## Выбор подгрупп сотрудников

Мы добавили возможность прикреплять сразу целые подгруппы сотрудников к отчетам, компетенциям, графикам работ, гео-зонам и объектам. Так вам больше не нужно выбирать каждого сотрудника группы по отдельности.

Например, чтобы закрепить за группой сотрудников компетенцию, из меню пользователя перейдите на вкладку «Компетенции». В колонке «Сотрудники» нажмите кнопку «Закрепить сотрудника». В отрывшемся окне нажмите на название группы с подгруппами. Отметьте галочкой нужные подгруппы сотрудников и нажмите кнопку «Сохранить».

| Закрепить сотрудника 🛛 🗙 |        |                                                      |                                   |     |  |  |
|--------------------------|--------|------------------------------------------------------|-----------------------------------|-----|--|--|
| Q Поиск по списку        |        | За компетенцие                                       | й Раздача листовок бу             | дет |  |  |
| Курьеры Пі               | итер 🕒 | <ul> <li>вакреплено груп</li> <li>Курьеры</li> </ul> | <ul> <li>Курьеры Химки</li> </ul> |     |  |  |
| 🕑 Все Скрыть под         | группы | Очистить                                             |                                   |     |  |  |
| 🗹 Курьеры                |        |                                                      |                                   |     |  |  |
|                          |        |                                                      |                                   |     |  |  |
|                          |        |                                                      |                                   |     |  |  |
|                          |        |                                                      |                                   |     |  |  |
|                          |        |                                                      |                                   |     |  |  |
|                          |        |                                                      |                                   |     |  |  |
|                          |        |                                                      |                                   |     |  |  |
|                          |        |                                                      |                                   |     |  |  |
|                          |        |                                                      |                                   |     |  |  |
|                          |        |                                                      |                                   |     |  |  |
|                          |        |                                                      |                                   |     |  |  |
|                          |        | Отмен                                                | а Сохранить                       |     |  |  |

# Вход в веб-интерфейс услуги «Мобильные сотрудники 4.0»: <u>https://enter.mpoisk.ru/</u>.

Мы будем рады услышать ваше мнение о том, как можно улучшить или дополнить работу новых функций. Пишите нам на <u>b2b@mpoisk.ru</u>, мы обязательно рассмотрим и учтем ваши пожелания.

Команда «Мобильных сотрудников»

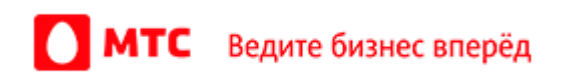